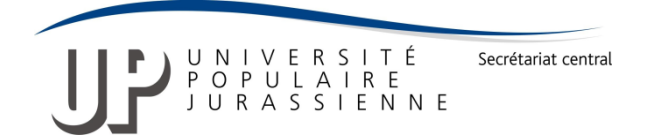

#### Marche à suivre pour tester votre niveau d'allemand :

#### 1. Accéder au test

Cliquer sur le lien suivant pour accéder à la page des tests en ligne d'allemand :

https://www.hueber.de/schritte-plus-neu/einstufungstest

Choisir le test en fonction de son niveau :

| Einstufungstest<br>Sichere Einstufung in das richtige Sprachniveau                                                                     |  |
|----------------------------------------------------------------------------------------------------|--|
| Online-Einstufungstest v                                                                                                    |  |
| Einstufungstest Stufe 1 + 2 A1 A1.1 A1.2 ><br>Einstufungstest Stufe 3 + 4 A2 A2.1 A2.2 ><br>Einstufungstest Stufe 5 + 6 B1 B1.1 B1.2 > |  |

Aucune connaissance/ niveau débutant : Einstufungstest Stufe 1+2 <u>https://www.hueber.de/schritte-plus-neu/oet?niveau=a11</u>

C Quelques connaissances/ niveau élémentaire : Einstufungstest Stufe 3+4 https://www.hueber.de/schritte-plus-neu/oet?niveau=a21

Bonnes connaissances/ niveaux intermédiaire et supérieur : Einstufungstest Stufe 5 + 6 <u>https://www.hueber.de/schritte-plus-neu/oet?niveau=b11</u>

#### Réaliser le test selon la marche à suivre ci-dessous (et en images, ci-après) :

- Cliquer sur le niveau choisi p. ex. « Einstufungstest Stufe 1 + 2 » puis sur « Test starten » (bouton en bas de la page web)
- Répondre aux questions, il n'y a qu'une seule réponse juste, si la réponse n'est pas connue, passer à la question suivante sans compléter la réponse (laisser blanc), NE PAS REPONDRE AU HASARD cela fausse le test
- 3) Terminer le test en cliquant sur « Test beenden » pour obtenir le résultat (nombre de réponses justes sur le total de points)
- 4) Cliquer sur « Antworten anzeigen » pour voir vos résultats
- 5) Cliquer sur « Ergebnis senden » pour envoyer votre résultat à admin@upjurassienne.ch, pour ce faire, remplir le formulaire correspondant
- 6) Si la moitié des questions a été remplie de manière correcte, passer au test suivant et répéter les opérations 1 à 5, et ainsi de suite.
- 7) Si le test vous paraît trop facile, vous pouvez interrompre le test en cliquant sur « Test beenden » sans avoir complété toutes les questions et passer au niveau supérieur

### 2. Choisir le test et répondre aux questions (à l'exemple du test 1)

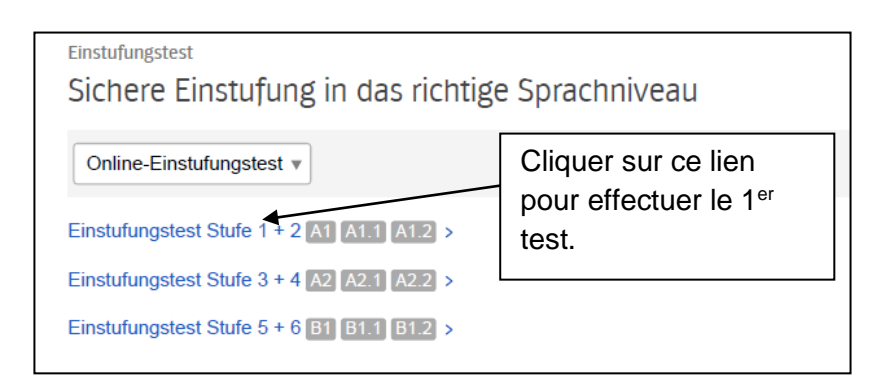

Cliquer sur le lien « Einstufungstest Stufe 1 + 2 », puis sur « Test starten » (bouton en bas de la page)

Répondre aux questions, il n'y a qu'une seule réponse juste, si la réponse n'est pas connue, passer à la question suivante sans compléter la réponse (laisser blanc), NE PAS REPONDRE AU HASARD cela fausse le test

| Schritte NEU C I 2 3<br>PLUS                                 | 4 5 6 7 8 47 48 🕨                        |
|--------------------------------------------------------------|------------------------------------------|
| Guten Tag, ich bin Andreas Meier. Und wie<br>Davide Mondino. | Sie?<br>heißen<br>heißt<br>heiße<br>bist |

∽ cliquer sur « weiter » pour passer à la question suivante

∽ ne pas cliquer sur « Test neu starten » au risque de perdre vos données

## 3. Fin du test 1

Terminer le test en cliquant sur « Test beenden »

☞ Répondre à la question « Möchten Sie den Test jetzt wirklich beenden ? » / "Souhaitezvous vraiment terminer le test maintenant? » en cliquant sur "ja"

# 4. Résultats Test 1

Cliquer sur « Antworten anzeigen » pour voir vos résultats et les réponses qui n'étaient pas correctes.

| Schritte 💀<br>PLUS         | <ul> <li>1 2 3 4</li> </ul> | 45678   | 47 48 | • |
|----------------------------|-----------------------------|---------|-------|---|
|                            |                             |         |       |   |
|                            |                             |         |       |   |
|                            |                             |         |       |   |
| Guten Tag, ich bin Andreas | Meier. Und wie              | heiße 🗡 | Sie?  |   |
| Davide Mondino.            |                             |         |       |   |
|                            |                             |         |       |   |
|                            |                             |         |       |   |

# 5. Envoi des réponses à l'UPJ

Cliquer sur « Ergebnis senden » pour envoyer votre résultat à <u>admin@upjurassienne.ch</u>, en remplissant le formulaire correspondant

| m Ihre Einstufung und die Testerg                                                                                                    | ebnisse an Ihre/n Kursleiter(in) zu senden, füllen Sie bitte das folgende Formular aus   |
|----------------------------------------------------------------------------------------------------|------------------------------------------------------------------------------------------|
| nd klicken dann auf 'Absenden'.                                                                                                    |                                                                                          |
| Das Ergebnis:                                                                                                    |                                                                                          |
| ) von 50 Punkten<br>hre Einstufung: Sie können mit Sc                                                                                              | hritte plus Neu 1 beginnen.                                                              |
| /on:                                                                                                    |                                                                                          |
| /orname: *                                                                                                    | 1. Insérer votre prénom                                                                  |
| Vachname: *                                                                                                    | 2. Insérer votre nom                                                                     |
|                                                                                                    |                                                                                          |
| E-Mail-Adresse: *                                                                                                    |                                                                                          |
| E-Mail-Adresse: * absender@beispiel.de An: Anrede: *                                                                                               | 2. Insérer votre adresse mail                                                            |
| E-Mail-Adresse: *<br>absender@beispiel.de<br>An:<br>Anrede: *  Frau  Herr<br>Vachname: *                                                           | 2. Insérer votre adresse mail                                                            |
| E-Mail-Adresse: *<br>absender@beispiel.de<br>An:<br>Anrede: *  Frau  Herr<br>Vachname: *<br>E-Mail-Adresse: *<br>empfaenger@beispiel.de            | 2. Insérer votre adresse mail                                                            |
| E-Mail-Adresse: * absender@beispiel.de An: Anrede: *  Frau Herr Aachname: * E-Mail-Adresse: * empfaenger@beispiel.de Veitere Angaben:              | 2. Insérer votre adresse mail                                                            |
| E-Mail-Adresse: * absender@beispiel.de An: Anrede: *  Frau Herr Aachname: * E-Mail-Adresse: * empfaenger@beispiel.de Veitere Angaben: Bemerkungen: | 2. Insérer votre adresse mail     3. Insérer l'adresse mail :     admin@upjurassienne.ch |
| E-Mail-Adresse: * absender@beispiel.de An: Anrede: *  Frau Herr Aachname: * E-Mail-Adresse: * empfaenger@beispiel.de Veitere Angaben: Bemerkungen: | 2. Insérer votre adresse mail                                                            |
| E-Mail-Adresse: * absender@beispiel.de An: Anrede: *  Frau Herr Vachname: * E-Mail-Adresse: * empfaenger@beispiel.de Veitere Angaben: Bemerkungen: | 2. Insérer votre adresse mail     3. Insérer l'adresse mail :     admin@upjurassienne.ch |
| E-Mail-Adresse: * absender@beispiel.de An: Anrede: *  Frau Herr Aachname: * E-Mail-Adresse: * empfaenger@beispiel.de Veitere Angaben: Bemerkungen: | 2. Insérer votre adresse mail     3. Insérer l'adresse mail :     admin@upjurassienne.ch |

## 6. Poursuivre les tests de niveau supérieur (2 et 3)

Si la moitié des questions a été remplie de manière correcte, passer au test suivant et répéter les opérations 1 à 5, et ainsi de suite.

Si le test vous paraît trop facile, vous pouvez interrompre le test en cliquant sur « Test beenden » sans avoir complété toutes les questions et passer au niveau supérieur.

Les résultats des différents tests donneront des indications sur le niveau de cours à suivre.

Moutier, 05.08.2019, vpa